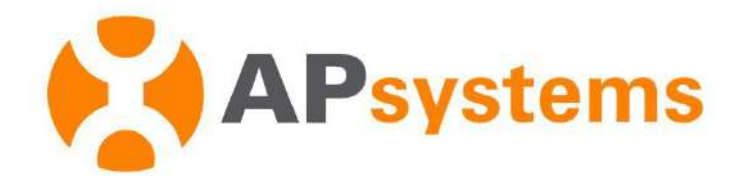

# **AP EasyPower User Manual**

Version 1.1.0

#### **APsystems EMEA**

Karspeldreef 8, 1101 CJ Amsterdam Phone: +31 (0)85 3018499 Email: info.emea@APsystems.com emea.APsystems.com

#### **APsystems France**

22 avenue Lionel Terray 69330 Jonage France Phone: 031-10-2582670 Email: info.emea@APsystems.com emea.APsystems.com

© All Rights Reserved

# **Table of Contents**

| INTRODUC | CTION                                             | 1  |
|----------|---------------------------------------------------|----|
| 1.       | INSTALL AND USE AP EASYPOWER                      | 2  |
| 1.1      | INSTALL                                           | 2  |
| 1.2      | DIRECT CONNECT MODE                               | 3  |
| 1.3      | Rемоте Mode                                       | 5  |
| 2.       | CONNECT (DIRECT CONNECT MODE)                     | 6  |
| 2.1      | STEP 1, CONNECT THE DEVICE                        | 6  |
| 2.1.1    | Method 1, [Scan] – Recommended                    | 6  |
| 2.1.2    | Method 2, [ <i>Bluetooth</i> ]                    | 7  |
| 2.2      | STEP 2, SELECT THE WI-FI (OPTIONAL)               | 8  |
| 3.       | MONITOR & CONTROL (DIRECT CONNECT MODE)           | 9  |
| 3.1      | Main (Direct Connect Mode)                        | 9  |
| 3.2      | Settings (Direct Connect Mode)                    | 10 |
| 4.       | REGISTER ( <i>REMOTE MODE</i> )                   | 12 |
| 4.1      | STEP1, REGISTER ACCOUNT                           | 12 |
| 4.2      | Step2, Bind Device                                | 13 |
| 4.2.1    | Step1, Connect the device                         | 14 |
| 4.2.2    | Step2, Select the Wi-Fi                           | 17 |
| 5.       | MONITOR & CONTROL (REMOTE MODE)                   | 18 |
| 5.1      | Номе ( <i>Remote Mode</i> )                       |    |
| 5.1.1    | Main (Remote Mode)                                | 19 |
| 5.1.2    | Data (Remote Mode)                                | 20 |
| 5.1.3    | Settings ( <i>Remote Mode</i> )                   | 21 |
| 5.2      | Data ( <i>Remote Mode</i> )                       | 22 |
| 6.       | MANAGE YOUR INFORMATION (REMOTE MODE)             | 23 |
| 6.1      | Modify Account Information ( <i>Remote Mode</i> ) | 24 |
| 6.2      | CHANGE APP'S LANGUAGE (REMOTE MODE)               | 25 |

# Introduction

AP EasyPower is a smart home energy management tool that provides local and remote management services for devices.

- Plug-and-Play, fast installation and wiring
- Direct connecting with Bluetooth
- Real-time monitoring
- Online diagnosis & maintenance

#### 1.1 Install

#### iOS:

- Go to App Store
- Search "AP EasyPower"
- Download and install

Note

iOS: 10.0 and up

#### Android:

- Go to Google Play Store
- Search "AP EasyPower"
- Download and install

#### Note

Android: 7.0 and up

#### 1.2 Direct Connect Mode

Click "Direct Connect".

A guiding page is displayed.

Click "Start".

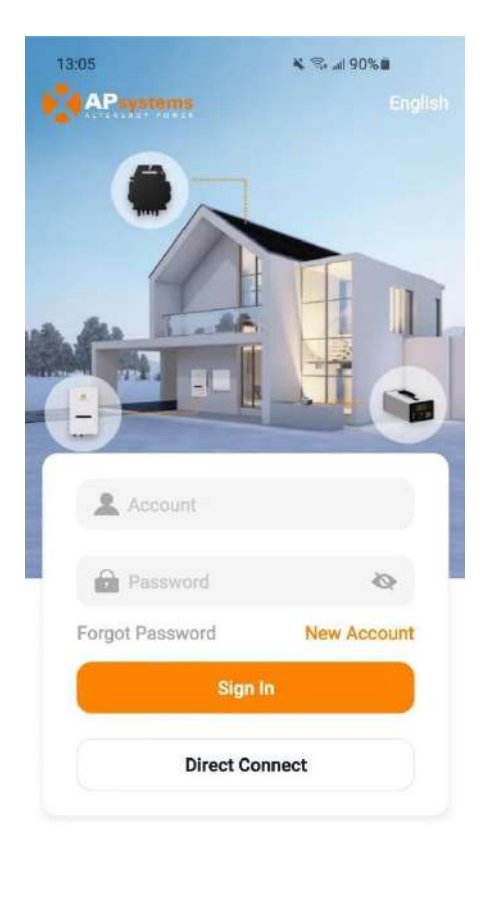

Copyright 2023 @ Altenergy Power System Inc.

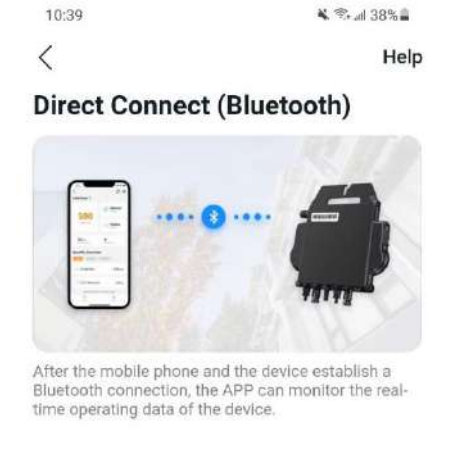

Connect device

Once you have directly connected a device, the next time you click "Direct Connect", a device page will be displayed, including the devices directly connected before and the Bluetooth's signal of each device. You can click the device to connect exist devices easily, and click "Connect New Device" to connect a new one.

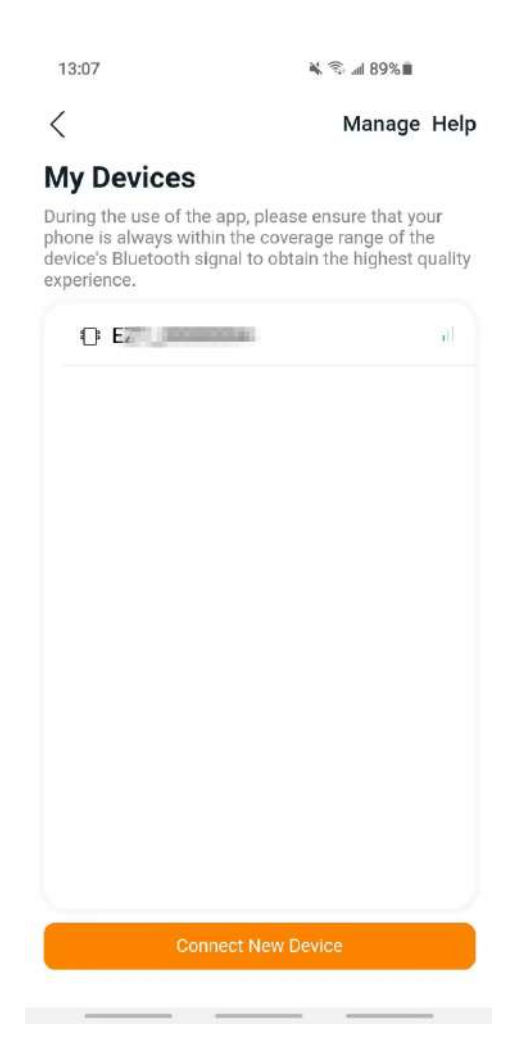

# Note When connecting, please ensure that the device is running and keep the phone's Bluetooth turned on If the distance between the phone and the device is too far or there are obstacles, which may cause connection failure, please try to keep the phone close enough to the device.

#### 1.3 Remote Mode

Enter your "Account" and "Password".

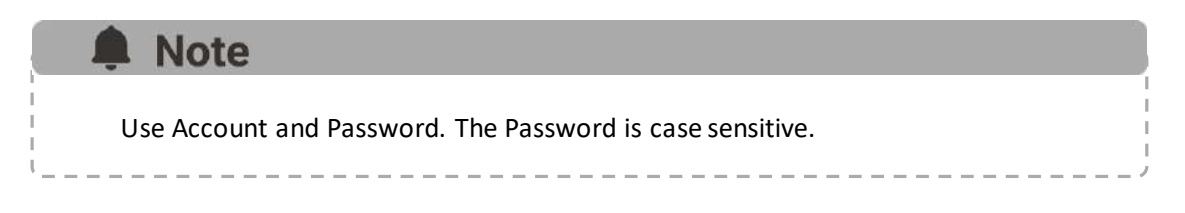

Press the "Sign in" button.

On the home page, a list of your installed device is displayed

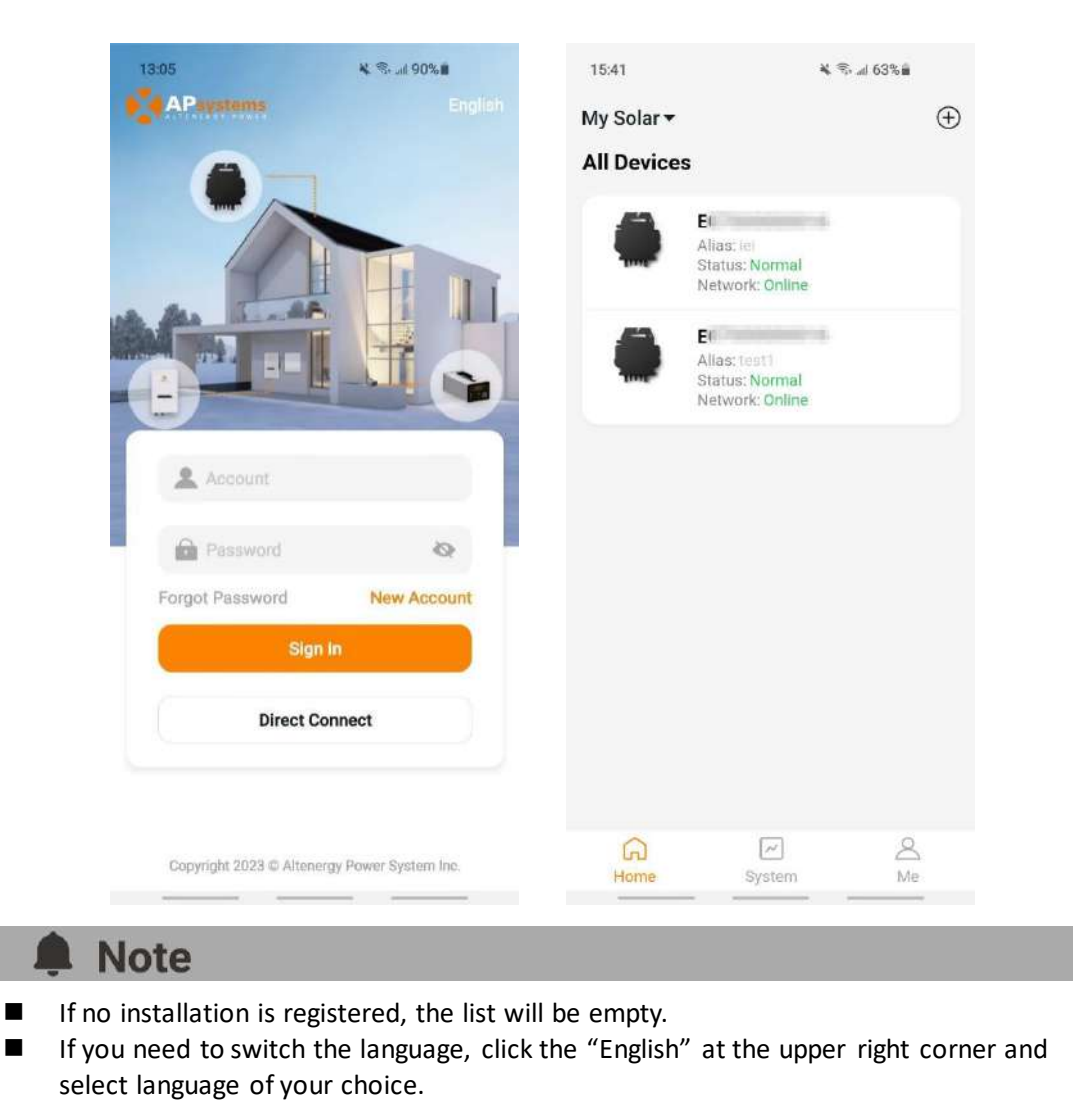

# **2.**Connect (Direct Connect Mode)

There are two (2) steps involved in connecting a new device for Direct Connect. All the following introductions take the customer as an example.

Step 1: Connect the device Step 2: Select the Wi-Fi (Optional)

#### 2.1 Step 1, Connect the device

There are two (2) methods to connect a device. Method 1: [*Scan*], scan the bar code of the inverter id to connect. Method 2: [*Bluetooth*], select the device in Bluetooth searching list to connect.

#### 2.1.1 Method 1, [Scan] – Recommended

On the scanning page, a scan box is displayed. Scan the inverter ID to connect.

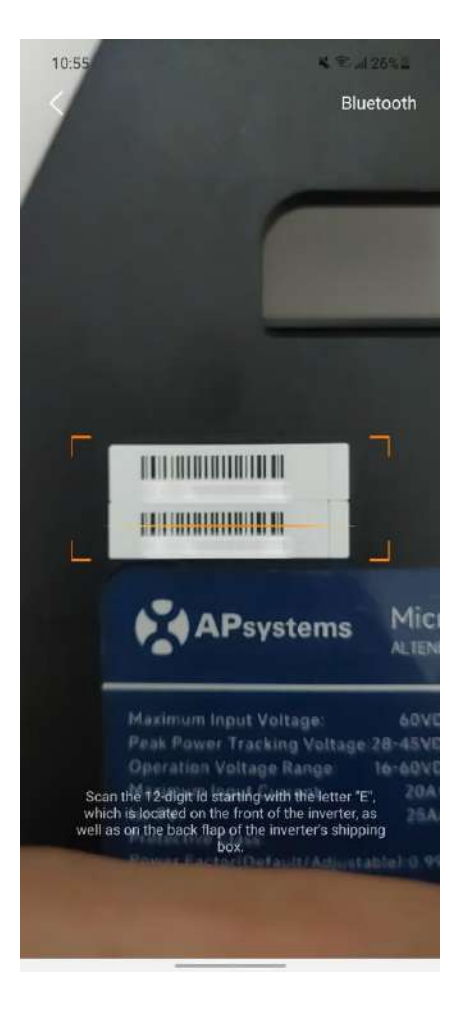

# **2.**Connect (*Direct Connect Mode*)

Note

Each device has a unique ID (length: 12) which is located on the front of the device, as well as on the back flap of the device's shipping box.

#### 2.1.2 Method 2, [Bluetooth]

On the Bluetooth page, a device list is displayed. Select the device to connect.

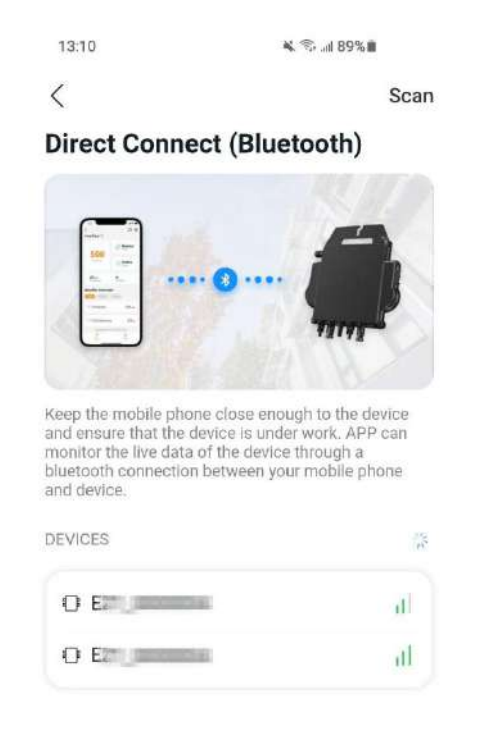

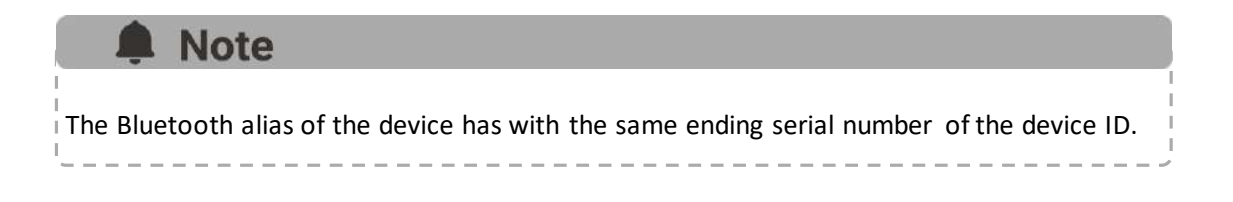

# **2.**Connect (*Direct Connect Mode*)

#### 2.2 Step 2, Select the Wi-Fi (Optional)

Select the Wi-Fi to connect, and the device can get the remote services.

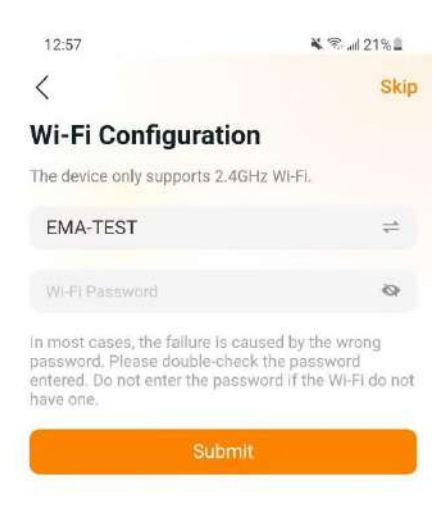

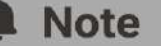

If the device currently cannot set up the Wi-Fi, you can skip this time. If the device does not need the remote services, you can skip it forever, if you want it in the future, go to setting page to set it.

# **3.**Monitor & Control (*Direct Connect Mode*)

#### 3.1 Main (Direct Connect Mode)

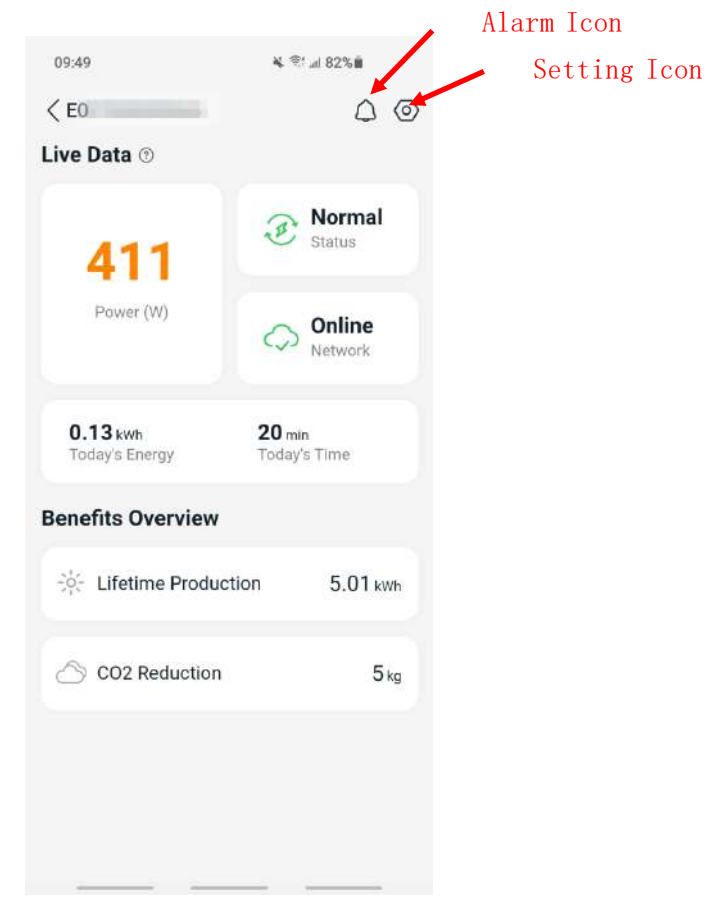

On this page, user can visualize

- **Live Data**: The real-time data of the device in current round, including the power, energy, running time, working status and the cloud status.
- Working status

Normal: The device is working normally.

Alarm: The device has alarms and you need to check it.

Network status

Online: The device is connecting the cloud service through the internet.

**Offline**: The device is not connecting the cloud service through the internet, maybe the device is not connected the Wi-Fi or the router is down.

- **Benefits Overview**: The lifetime energy produced by the device and the equivalent CO2 reduction.

By pressing "*alarm icon*" to check the alarm information if the device status is alarm. By pressing "*setting icon*" to set the device. The setting page is shown below.

# **3.**Monitor & Control (*Direct Connect Mode*)

#### **3.2 Settings (Direct Connect Mode)**

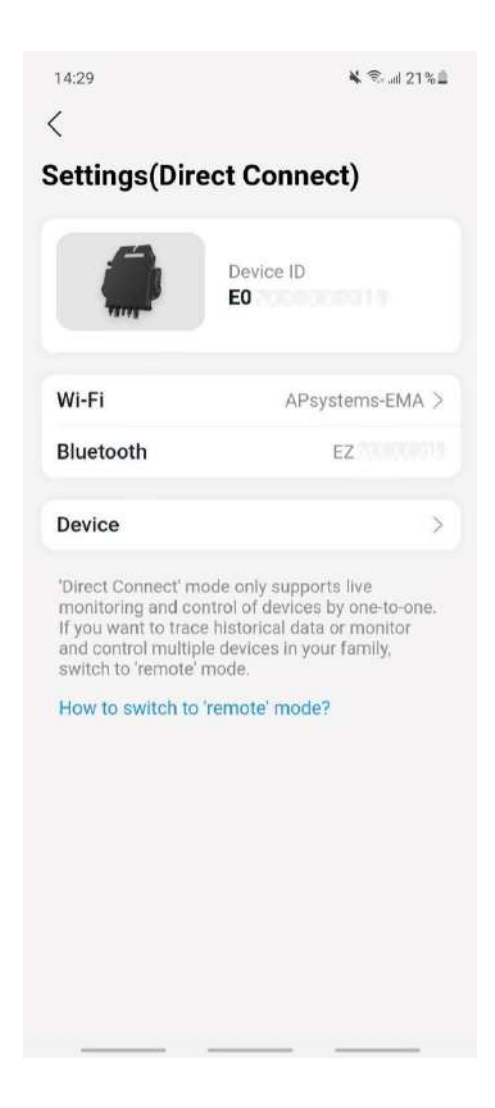

On the setting page, user can visualize

- **Device ID**: The serial ID of the device
- **Wi-Fi**: The Wi-Fi Name device connected. If the device does not connect the Wi-Fi, it will show "Not Connected". Click it to enter the Set Wi-Fi page to switch Wi-Fi.
- Bluetooth: The Bluetooth name of the device
- **Device**: The details information and operations of the device, user can get the serial ID and mac address, upgrade the software.

#### **Note**

Click "How to switch to 'remote' mode" if you want to register an account and monitor your device wherever you are.

# **3.** Monitor & Control (*Direct Connect Mode*)

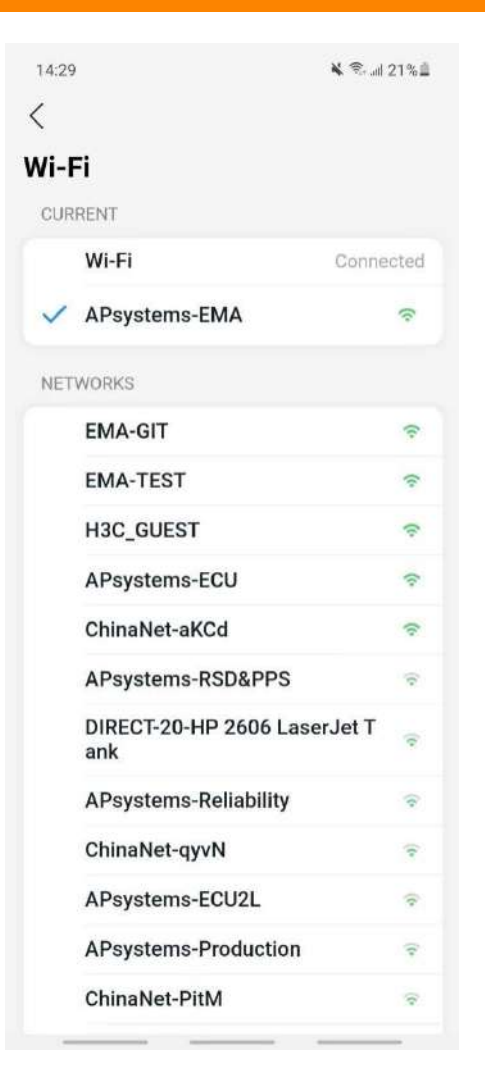

| <                 | <ul> <li>&lt;</li> <li>&lt;</li> <li></li> <li></li></ul> |
|-------------------|----------------------------------------------------------------------------------------------------|
| Device            |                                                                                                    |
| Basic Information | >                                                                                                    |
| Firmware Upgrade  | >                                                                                                    |
|                   |                                                                                                    |
|                   |                                                                                                    |
|                   |                                                                                                    |
|                   |                                                                                                    |
|                   |                                                                                                    |
|                   |                                                                                                    |
|                   |                                                                                                    |
|                   |                                                                                                    |
|                   |                                                                                                    |
|                   |                                                                                                    |
|                   |                                                                                                    |
|                   |                                                                                                    |
|                   |                                                                                                    |

There are two (2) major steps involved in adding a new installation (registering) in the AP EasyPower. All the following introductions take the customer as an example.

Step 1: Register Account - Entering the user's personal information. Step 2: Link Device - Configuring the device information.

#### 4.1 Step1, Register Account

#### Click "New Account"

A check list of information is displayed. Fill in all the information and get your own account.

| 14:25                     | 🗙 🗫 ad 22% 🛔        | 10:32                                                                                          | 🕷 😤 .dl 39% 🛔                                             |
|---------------------------|---------------------|------------------------------------------------------------------------------------------------|-----------------------------------------------------------|
| APsystems                 |                     | <                                                                                              |                                                           |
| -                         |                     | Register                                                                                       |                                                           |
|                           |                     | The account only can monitor<br>integrated EZ Series products                                  | r and manage the Wi-Fi                                    |
| 4/4                       |                     | Account - required                                                                             |                                                           |
| As the                    |                     | Password - required                                                                            | Ø                                                         |
|                           |                     | Length 6-32 bits, must contain nu                                                              | mbers and letters                                         |
|                           |                     | Region - required                                                                              | ~                                                         |
| Account                   |                     | Province - required                                                                            | ~                                                         |
| Password                  | Q                   | Please select the correct region in<br>automatically adjust the operating<br>best performance. | iformation, your system will<br>parameters to achieve the |
| Forgot password           | New Account         | Module Model - required                                                                        |                                                           |
| Sign ir                   |                     | Module Maximum Power(P                                                                         | max) - required W                                         |
| Direct Con                | nect                | 200 - 1000W                                                                                    |                                                           |
|                           |                     | Email - required                                                                               |                                                           |
|                           |                     | Allow APsystems to Ser<br>Services, Meetings and                                               | nd New Productions,<br>Marketing News                     |
|                           |                     | I have read and agree to<br>and Privacy Policy                                                 | the Terms of Service                                      |
| Copyright 2023 @ Altenerg | y Power System Inc. | 🔲 I declare that I am an ac                                                                    | lult over 18 vears old                                    |

#### 4.2 Step2, Link Device

- Enter your "Account" and "Password".
- Press the "Sign in" button.

On the home page, an empty list is displayed.

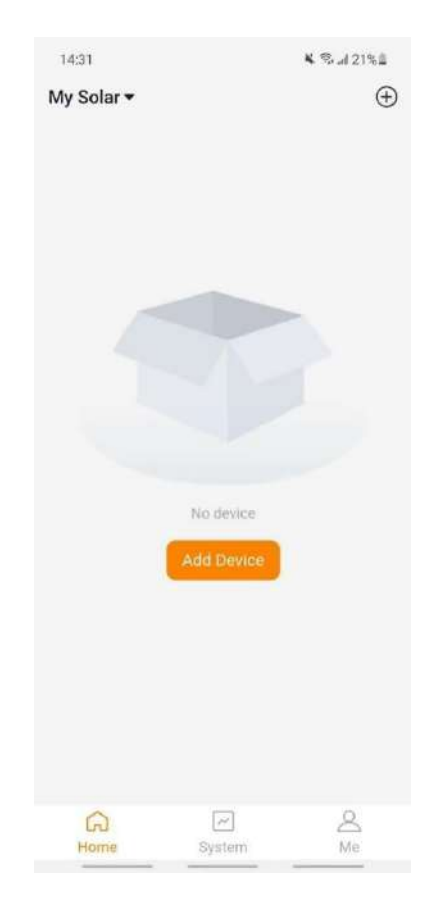

Click "Add Button" or "Add Icon" to enter the device binding process.

There are five (2) major steps involved in binding a new device (registering) for an account. All the following introductions take the customer as an example.

Step 1: Connect the device Step 2: Select the Wi-Fi

Currently, you are able to link **2** devices to your account, just repeat the linking device operations until linking all your devices.

#### 4.2.1 Step1, Connect the device

There are two (3) methods to connect a device. Method 1: [*Import*], import the device direct connected before. Method 2: [*Scan*], scan the bar code of the inverter id to connect. Method 3: [*Bluetooth*], select the device in Bluetooth searching list to connect.

#### 4.2.1.1 Method 1, [Import]

On the device page, a device list which direct connected before but without registration is displayed. Select the device to bind.

| Help                                       |
|--------------------------------------------|
| o quickly add the<br>connected locally; if |
| o quickly add the<br>connected locally; if |
| ing operation according                    |
|                                            |
|                                            |
|                                            |
|                                            |
|                                            |
|                                            |
|                                            |
|                                            |
|                                            |
|                                            |

# Note Click "Add New Device" to switch to [*Scan*] mode.

#### 4.2.1.2 Method 2, [Scan]

On the scanning page, a scan box is displayed. Scan the inverter ID to connect.

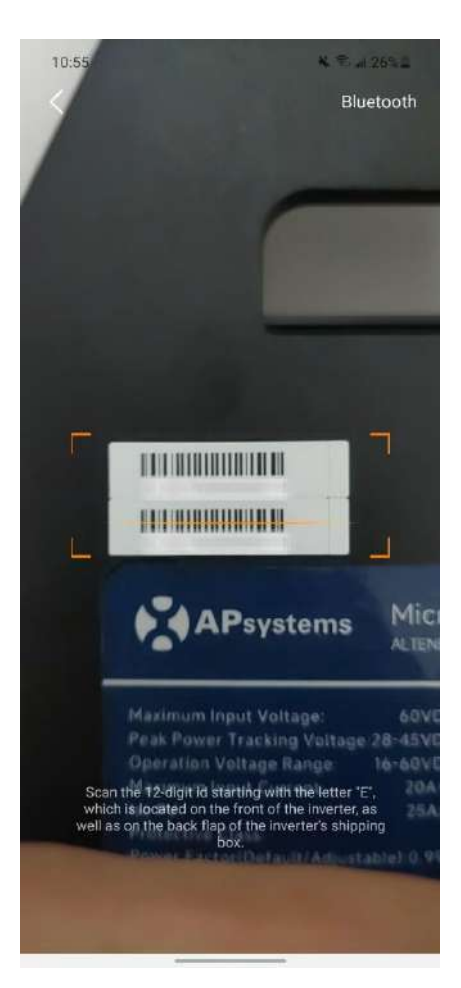

#### Note

- Each device has a unique ID (length: 12) which is located on the front of the device, as well as on the back flap of the device's shipping box.
- Click the button "*Bluetooth*" at the upper right corner to switch to "Bluetooth" mode.

#### 4.2.1.3 Method 3, [Bluetooth]

On the Bluetooth page, a device list is displayed. Select the device to connect.

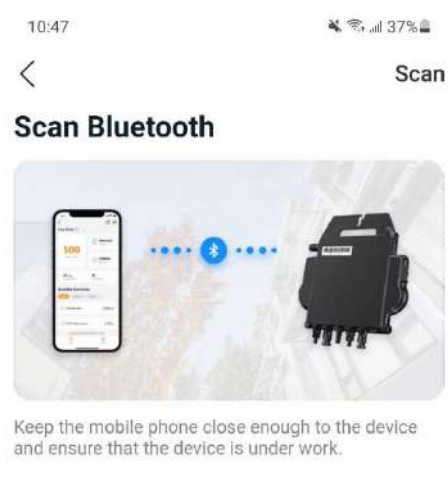

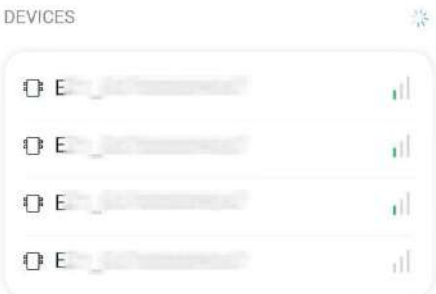

#### Note

The Bluetooth alias of the device has with the same ending serial number of the inverter ID.

\_\_\_\_\_

#### 4.2.2 Step2, Set the Wi-Fi

Select the Wi-Fi to connect, and the device can get the remote services.

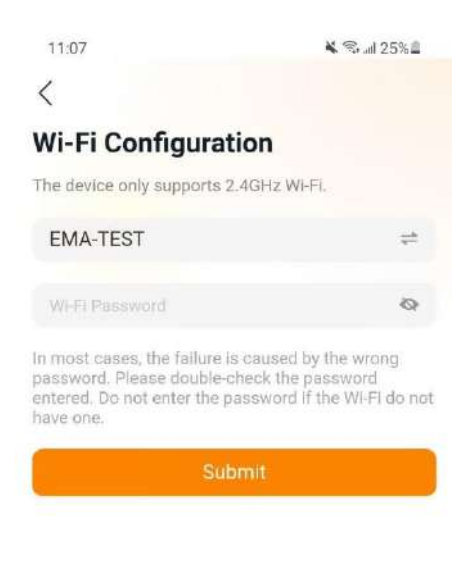

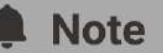

In most cases, the failure is caused by the wrong password. Please double-check the password entered. Do not enter the password if the Wi-Fi do not have one.

#### 5.1 Home (Remote Mode)

On the home page, a list of your installed device is displayed. User can get the status of each device.

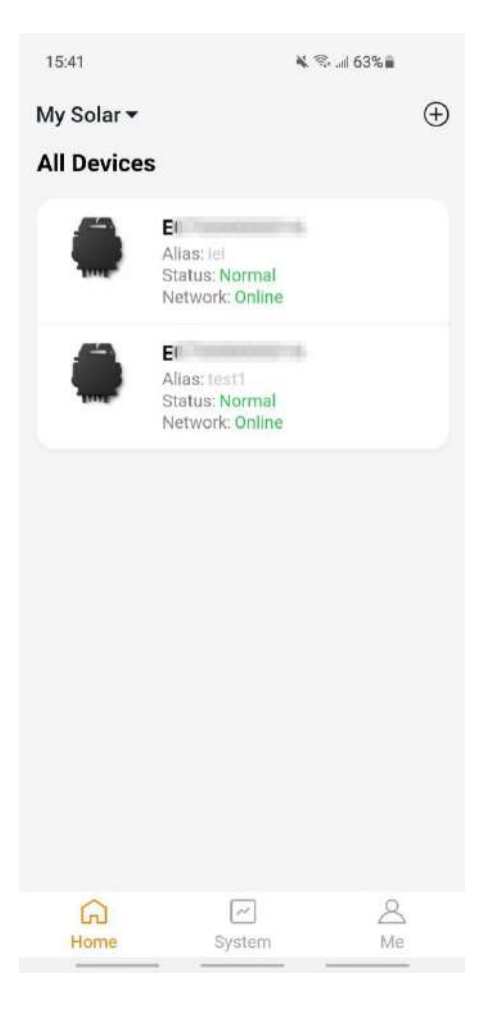

> Press on the device card to enter single device monitor

#### 5.1.1 Main (*Remote Mode*)

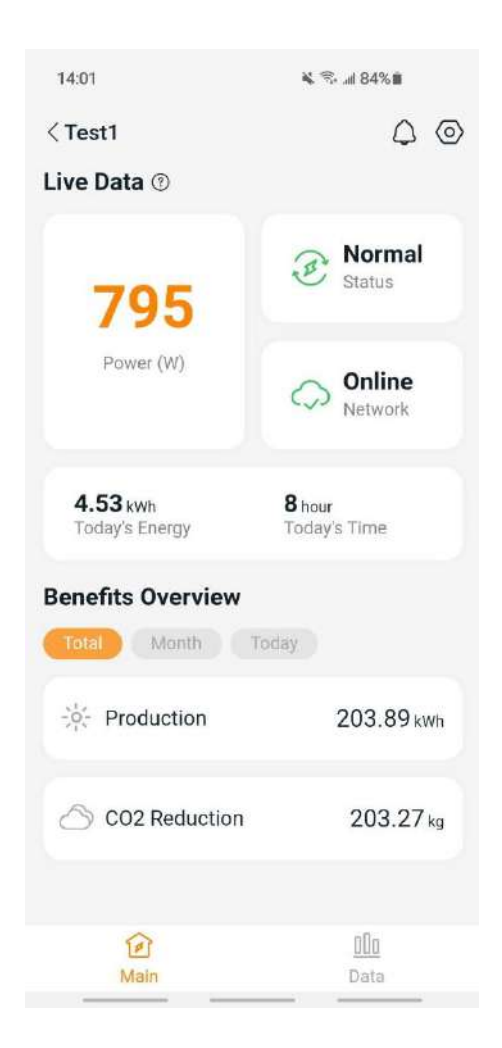

On the main page, user can visualize

- **Live Data**: The real-time data of the device in current round, including the power, energy, running time, working status and the cloud status.
  - Working status

Normal: The device is working normally.

Alarm: The device has alarms and you need to check it.

Network status

**Online**: The device is connecting the cloud service through the internet.

**Offline**: The device is not connecting the cloud service through the internet, maybe the device is not connected the Wi-Fi or the router is down.

- **Benefits Overview:** The energy produced by the device and the equivalent CO2 reduction. User can switch the "Total", "Month", "Today" to get the accumulated data for each period.

By pressing "*alarm icon*" to check the alarm information if the device status is alarm. By pressing "*setting icon*" to set the device.

#### 14:01 🖎 🕾 л 84% 🛢 $\triangle$ $\bigcirc$ < Test1 Day Daily Monthly Yearly ć. **苗** 2023-03-27 Por 885 860 500 1000 260 05:50 07:25 09:00 10:35 12:15 13:50 15:30 18:10 Power(W) 5.32 kWh 804 w Fotal Energy P 000 Main Data

#### 5.1.2 Data (Remote Mode)

In this page, you can view the detailed data on single device level:

- Per minute
- Per day
- Per month
- Per year

#### 5.1.3 Settings (Remote Mode)

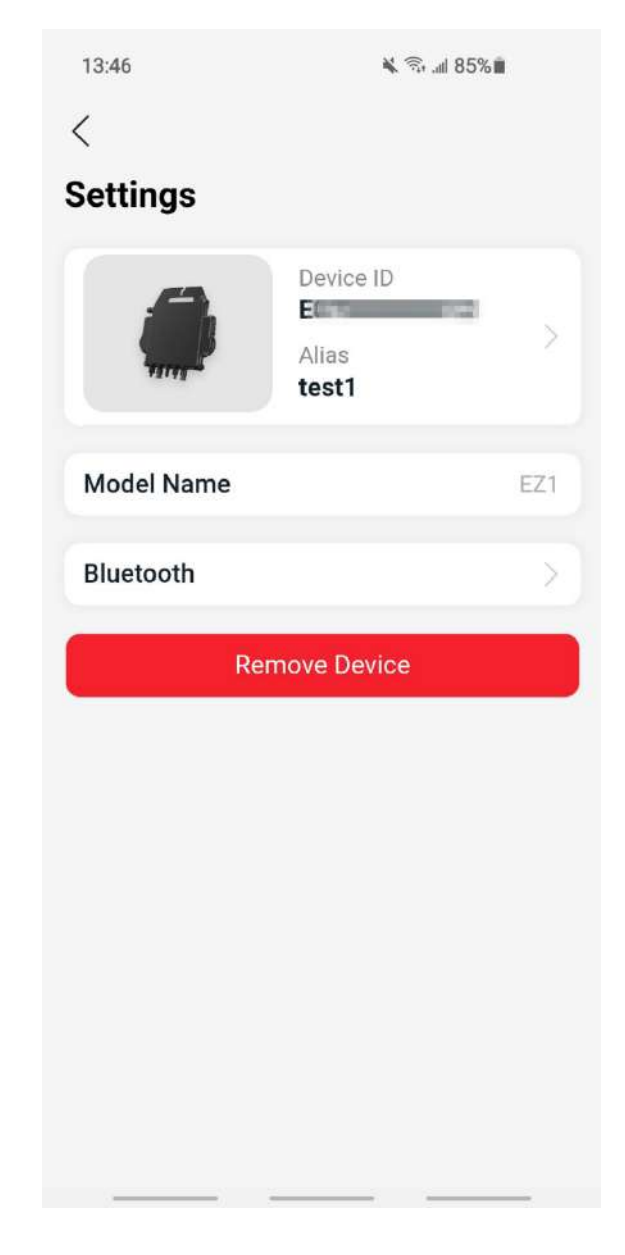

On the setting page, user can visualize

- Device Card: Show the serial ID and alias, click it to edit the alias
- Model Name: The device model type name.
- Bluetooth: Lock the Bluetooth of the device for security

#### 5.2 Data (Remote Mode)

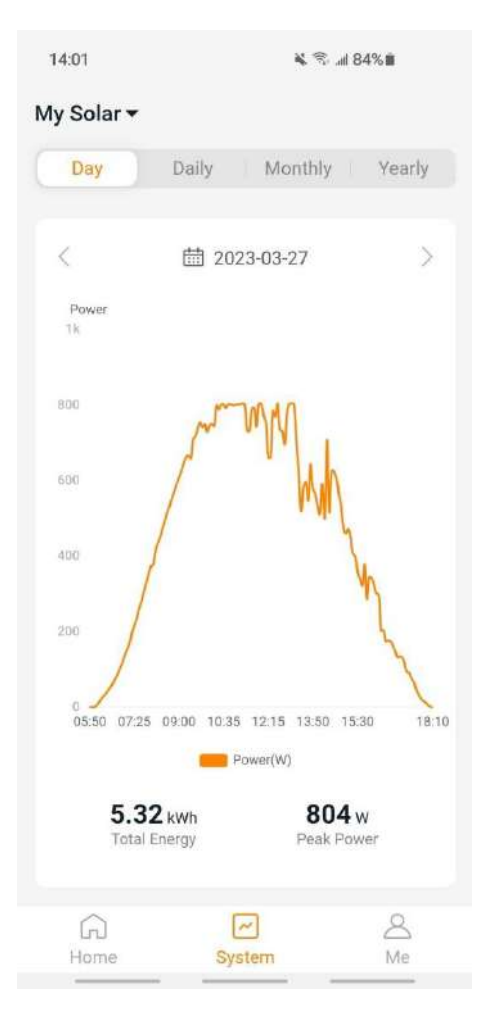

In this page, you can view the detailed data on system level:

- Per minute
- Per day
- Per month
- Per year

# 6. Manage Your Information (*Remote Mode*)

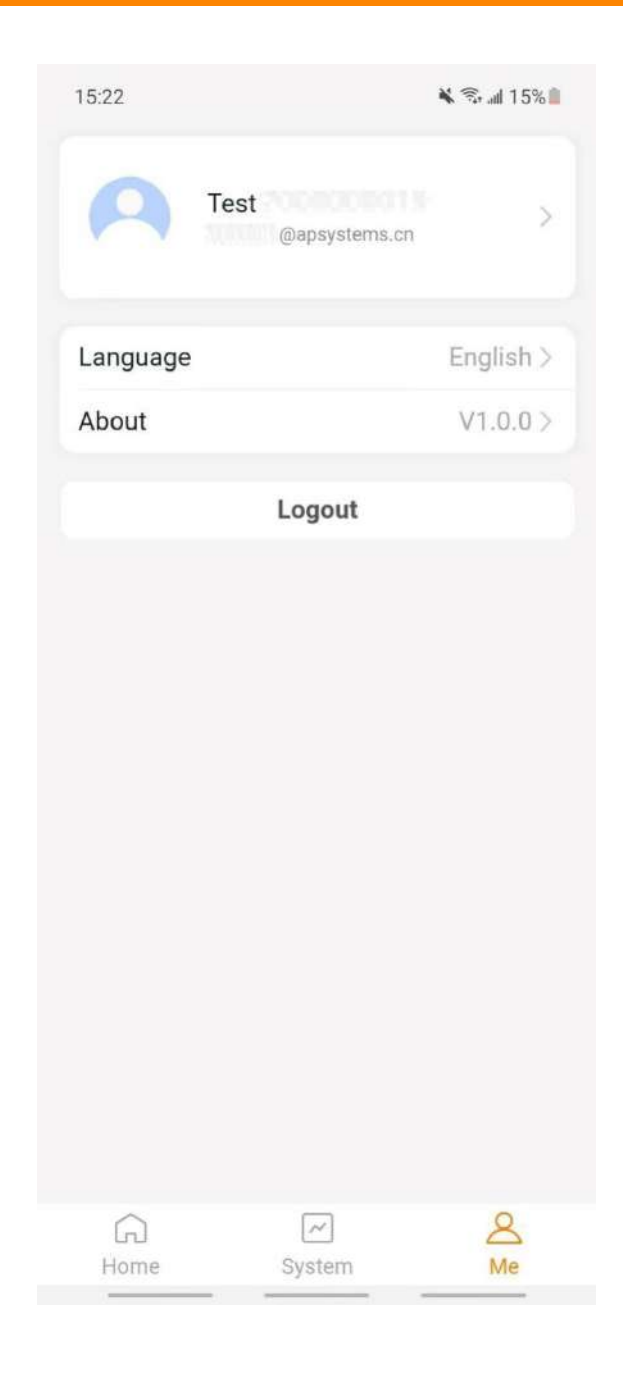

In this page, you can get the account and APP information, and you can reset the account information as well.

- Account Card: View the account information and reset it.
- Language: Change the APP's language
- **About**: Get the APP's information
- Logout: Logout the APP

# 6. Manage Your Information (Remote Mode)

#### 6.1 Modify Account Information (*Remote Mode*)

| Account<br>E-mail<br>System Information<br>Region |     |
|---------------------------------------------------|-----|
| E-mail<br>System Information<br>Region            |     |
| System Information                                |     |
| Region                                            |     |
|                                                   |     |
| Module Model Mor                                  | 0   |
| Module Maximum 4<br>Power(Pmax)                   | 00) |
| Security Settings                                 |     |
| Notification                                      |     |
| Reset Password                                    |     |
|                                                   |     |

In this page, you can get view the account information and reset it.

- Account Details: Including the account name and email
- **System Information**: Including the region, module model and module maximum power (Pmax), and click to edit
- Security Settings: Change the email notification or reset password
- Delete Account: If you do not want this account, delete it

#### Note

You can enable or disable the function "Allow APsystems to Send New Productions, Services, Meetings and Marketing News" as your choice.

# 6. Manage Your Information (Remote Mode)

#### 6.2 Change APP's Language (Remote Mode)

| 15:22    |                       | ¥ 🖘 atl 15% 🕯 |
|----------|-----------------------|---------------|
| 9        | Test<br>@apsystems.cn | >             |
| Language |                       | English >     |
| About    |                       | V1.0.0 >      |
|          | Logout                |               |
|          |                       |               |
|          |                       |               |
|          |                       |               |
|          |                       |               |
|          |                       |               |
|          |                       |               |
|          |                       |               |
|          |                       |               |
|          |                       |               |
| Home     | [≁]<br>System         | A<br>Me       |
|          |                       |               |

#### Note

APP supports English,  $\dot{\mathbf{p}}$ , Deutsch, Français, Español, Nederlands, Polska, Português, Italianno, so far, using the system language of the phone as its default language. If the system language is not included within these 9 languages, Deutsch is used as default.